### Kirjautuminen ja etusivu

# Jäsenrekisterin käyttöoikeudet

# Kirjautuminen ensimmäisen kerran

Yhdistysten käyttäjille tarkoitetun jäsenrekisterin käyttäjätunnuksena käytetään käyttäjän sähköpostiosoitetta.

 Kun sinulle luodaan tunnukset jäsenrekisteriin saat sähköpostiisi automaattisen viestin (kts. alla), joka sisältää linkin, jonka kautta voit tilata uuden salasanan.

#### Käyttäjätunnus luotu

noreply@elakeliitto.fi To ●Niina Kuivalainen

i) Click here to download pictures. To help protect your privacy, Outlook prevented automatic download of some pictures in this message.

Hei KUIVALAINEN NIINA,

Sinulle on luotu käyttäjätunnus Eläkeliiton rekisteriin. Pääset kirjautumaan rekisteriin alla olevasta linkistä

https://eljas.elakeliitto.fi/Kirjautuminen/TilaaUusiSalasana?returnUrl=%2FIndex

Sähköpostiosoitteesi on niina.kuivalainen@kehatieto.fi ja käyttäjätunnuksesi on niina.kuivalainen@kehatieto.fi

Linkki on voimassa vain 24 h tilauksesta.

Klikattuasi viestissä olevaan linkkiä aukeaa seuraavanlainen näkymä:

|   | Suomeksi 👻                                                                                                    |
|---|----------------------------------------------------------------------------------------------------|
|   | UUDEN SALASANAN TILAAMINEN                                                                                                    |
|   | Voit tilata uuden salasanan syöttämällä joko käyttäjätunnuksesi tai<br>käyttäjätunnukseesi merkityn sähköpostiosoitteen alla olevaan<br>kenttään. Saat sähköpostiisi ohjeet uuden salasanan luontia koskien.                 |
| 1 | Sinulla tulee olla käyttäjätunnus rekisterissä, jotta voit tilata uuden<br>salasanan, jos sinulla ei vielä ole käyttäjätunnusta, tai olet unohtanut<br>sen, ota yhteyttä joko seuraan, rekisterin ylläpitäjään tai liittoon. |
| 4 | Käyttäjätunnus tai sähköpostiosoite                                                                                                    |
|   | Käyttäjätunnus tai sähköpostiosoite                                                                                                    |

#### Syötä sähköpostiosoitteesi ja paina "Tilaa salasana"

Tilaamasi salasana tulee syöttämääsi sähköpostiosoitteeseen muutaman minuutin kuluessa, viesti voi mennä roskapostikansioon, joten tarkista myös se.

Alla näet mallin viestistä, jonka tulet saamaan sähköpostiisi:

| Salasanan tilaus                                                                                                    |                  |                          |                          |         |
|----------------------------------------------------------------------------------------------------|------------------|--------------------------|--------------------------|---------|
| noreply@elakeliitto.fi                                                                                                    | ← Vastaa         | ≪ Vastaa kaikille        | ightarrowLähetä edelleen |         |
| Vastaanottaja Merja Jansson                                                                                                    |                  |                          | ke 16.9.202              | 0 14:55 |
| Säilytyskäytäntö Default never delete (Ei koskaan) Van                                                                               | henee Ei koskaa  | in                       |                          |         |
| i) Lataa kuvat napsauttamalla tätä. Outlook on estänyt joidenkin tässä viestissä olevien k                                           | uvien automaatti | sen lataamisen suojataks | een yksityisyyttäsi.     |         |
| Hei Jansson Merja,<br>Olet tilannut uuden salasanan Eläkeliiton rekisteriin. Voit asettaa uuden salasa                               | nan ia käyttäiä: | nimen klikkaamalla al    | la olevaa linkkiä:       |         |
|                                                                                                    | nan ja nay caja  |                          |                          |         |
| https://eljas.elakeliitto.fi/Kirjautuminen/Register?id=041yO2v%2FRCNpQJA1Vu<br>2FjbQE2xkdrLbQldFg0g89e3jjeJh2VXnRZQslq1yKEOQhg%3D%3D | 1%2B%2BlHos9     | eYzS%2Bd8niPylCLO%       | <u>%</u>                 |         |
| Ystävällisin terveisin                                                                                                    |                  |                          |                          |         |
| Eläkeliitto                                                                                                    |                  |                          |                          |         |

Klikkaa viestissä olevaa linkkiä. Tämän jälkeen aukeaa seuraavanlainen näkymä:

### REKISTERÖITYMINEN

Syötä uusi salasana. Voit kirjautua sisään uudella salasanalla heti rekisteröinnin jälkeen.

Salasanan täytyy sisältää vähintään yhden numeron, jonkin seuraavista erikoismerkeistä !@#\$&\* ja yhden ison kirjaimen. Salasanan täytyy olla vähintään 8 merkkiä pitkä.

| Salasana        |     |  |
|-----------------|-----|--|
| Salasana uudell | een |  |

Syötä ylimpään kenttään käyttäjätunnuksesi (=sähköpostiosoite). Tämän jälkeen syötä itse keksimäsi salasana kenttiin "Salasana" ja "Salasana uudelleen". Paina rekisteröidy niin järjestelmä siirtää sinut automaattisesti jäsenrekisterin kirjautumissivulle (kuva alla).

|                  | Suomeksi                                  |
|------------------|-------------------------------------------|
|                  | KIRJAUDU SISÄÄN                           |
| Kirjaudu         | sisään käyttäjätunnuksella ja salasanalla |
| Käyttäjätunnus   |                                           |
| Salasana         |                                           |
| 🗌 Näytä salasana |                                           |

Syötä käyttäjätunnus ja salasana ja paina "Kirjaudu".

Ensimmäisellä kirjautumiskerralla hyväksy jäsenrekisterin Käyttösitoumus rullaamalla sivun alalaitaan. Sivun alalaidassa ruksaa kohta "Olen lukenut käyttösitoumuksen ja hyväksyn ehdot". Paina sitten Hyväksy-painiketta.

Salasana on hyvä välillä muuttaa. Tässä ohjeet sen muuttamiseen:

Valitse rekisterin etusivulla **oikeasta yläkulmasta ihmishahmoinen pallo (katso kuva)** ja sen takaa *Vaihda salasana*. Kirjoita lomakkeelle väliaikainen ja uusi salasana. Uuden salasanan täytyy täyttää ohjeistetut salasanavaatimukset. Paina lopuksi Tallenna.

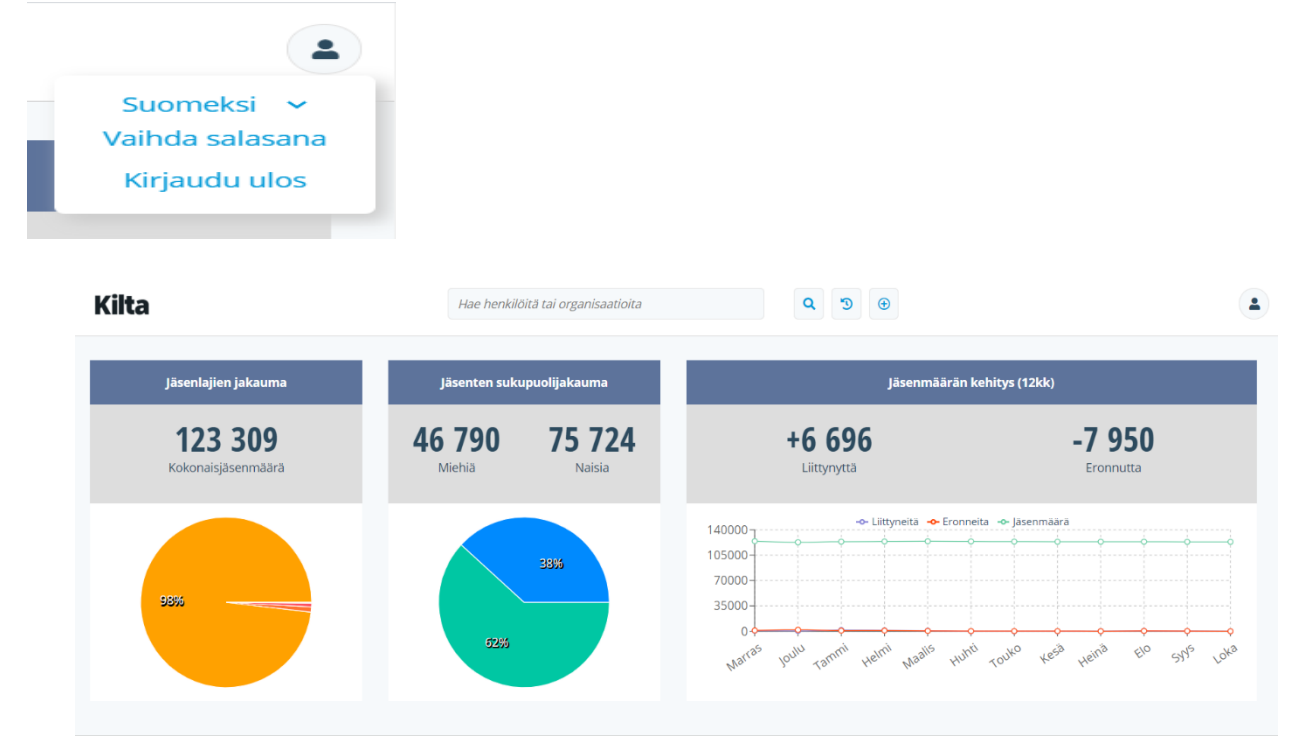

### Käyttäjätunnuksen lukittuminen

Mikäli yrität kirjautua rekisteriin viisi kertaa peräkkäin väärällä salasanalla, menee käyttäjätunnuksesi lukkoon. Voit pyytää liiton asiakaspalvelua purkamaan lukituksen.

### Unohtunut salasana tai käyttäjätunnus

**Mikäli unohdat jäsenrekisterin salasanasi,** voit tilata uuden salasanan kirjautumissivulta linkistä "**Tilaa uusi salasana**". Mikäli tämä ei onnistu, ota yhteyttä liiton toimistoon arkisin klo 9-15.

# Jäsenrekisterin etusivu

Jäsenrekisterin etusivulla näet seuraavat osiot:

- Vasemmalla tummansinisen sivupalkin, joka sisältää rekisterin eri toiminnallisuuksia, kuten raportit ja laskutuksen.
- Ruudun yläreunassa näet pikahaun, jolla voit hakea henkilöitä tai organisaatioita.

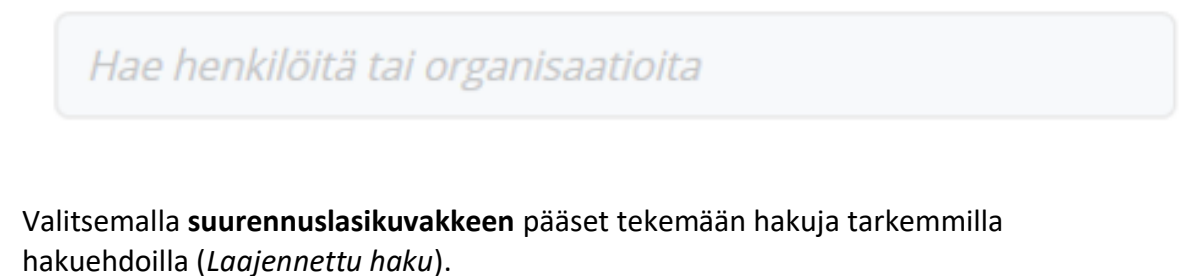

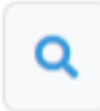

•

• Valitsemalla **kellokuvakkeen** näet tämän kirjautumiskerran aikana viimeisimmäksi selaamiesi henkilöiden tai organisaatioiden nimet linkkeinä.

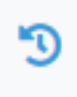

 Valitsemalla +-kuvakkeen pääset lisäämän uuden henkilön, lisäämään henkilön asiakasryhmään tai lisäämään uuden organisaation.

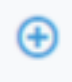

- Ruudun yläosassa näet yhdistyksesi jäsenluetteloon pohjautuvia tilastoja:
  - o Jäsenlajien jakauman
  - Jäsenten sukupuolijakauman
  - Jäsenmäärän kehityksen viimeisen 12 kk:n aikana
- Ilmoitustaulu
  - o Etusivun alaosassa näet ilmoitustaulun, jossa esitetään tiedotteita.
  - Voitte yhdistyksenä myös itse luoda tiedotteita näkymään rekisterin ilmoitustaululla vasemman sivupalkin kohdassa Ilmoitustaulut.

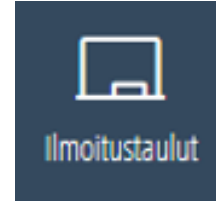

- Lisää uusi ilmoitus painamalla +-painikkeesta ja täyttämällä ilmoituksen tiedot lomakkeelle.
- Mikäli ruksaat lomakkeen lopussa valinnan Asiointipalvelu, näkyy tekemäsi ilmoitus myös jäsenten asiointipalvelussa.

#### • Aktiviteetit (ei vielä käytössä)

- Aktiviteetit on tehtävälista, johon voi kirjata esimerkiksi jäseniltä tulleita pyyntöjä. Aktiviteetin tilan voi merkitä valmiiksi, kun asia on hoidettu kuntoon.
- Aktiviteetteja voit lisätä kunkin henkilön tai organisaation asiakaskortilla välilehdellä CRM.
- Aktiviteetti tulee näkyviin rekisterin etusivulle, mikäli sen tilaksi on merkitty "Avoin".
- Etusivulla aktiviteetteja voi selata painikkeesta Selaa aktiviteetteja. Etusivulta pääset suoraan muokkaamaan aktiviteettia, esimerkiksi merkitsemään sen tilan Valmiiksi, jolloin aktiviteetti ei enää näy etusivulla. Aktiviteetti jää kuitenkin tallennettuna jäsenen tietoihin CRM-välilehdelle.
- Aktiviteetin voi kirjata myös suoraan valmiiksi, jolloin tieto jää vain henkilön tietoihin, eikä tule näkyviin muistutuksena etusivulle.
- o Aktiviteetteja voi selata myös Raportit-osiossa kohdassa Aktiviteetit.

#### Lomakkeet

- Etusivun kohtaan lomakkeet tulevat näkyviin:
  - Eläkeliiton kotisivuilta ja yhdistyksen verkkolomakkeelta saapuvat jäsenhakemukset
  - Tuotetilaukset mahdolliselta tuotetilauslomakkeelta.
    - Tuotetilauslomake syntyy, kun yhdistys luo itselleen ensimmäiset tuotteet rekisterin ohjaustiedoissa. Katso erillinen ohje tuotelaskutuksesta.